# Оглавление

| Меры безопасности               | 2  |
|---------------------------------|----|
| Комплект поставки               | 3  |
| Характеристики                  | 3  |
| Кнопки и функции                | 5  |
| Основные приемы работы          | 7  |
| Зарядка                         | 7  |
| Включение/выключение            | 7  |
| Сброс (Reset)                   | 7  |
| SD-карта                        | 7  |
| Добавление/удаление файлов      | 8  |
| Отключение плеера от компьютера | 8  |
| Главное меню                    | 9  |
| Музыка                          | 9  |
| Фото                            | 12 |
| Видео                           | 14 |
| Камера                          | 15 |
| Диктофон                        | 17 |
| Радио                           | 18 |
| Текст                           | 20 |
| Приложения                      | 21 |
| Игры                            | 22 |
| Проводник                       | 22 |
| Настройки                       | 23 |
| Подключение к ТВ                | 24 |
| Конвертирование видео файлов    | 25 |
| Устранение неисправностей       | 26 |
| Спецификация                    | 27 |

# Меры безопасности

В настоящем руководстве содержатся важные меры безопасности и информация о надлежащем использовании данного устройства. Внимательно прочитайте все инструкции перед первым включением игрового плеера, чтобы избежать серьезных повреждений.

- Не используйте устройство при повышенной температуре или холоде.
- Не подвергайте устройство воздействию влаги, оберегайте от попадания пыли. Не храните в сырых или загрязненных местах.
- Не храните устройство под прямыми солнечными лучами.
- Не роняйте устройство на жесткие предметы.
- Выключите устройство перед установкой/ изъятием micro SD-карты памяти.
- Зарядите встроенную батарею игрового плеера, когда индикатор питания мигает и показывает малый уровень заряда или плеер отключается автоматически. (Внимание: устройство отключается автоматически при очень низком заряде батареи, для экономии энергии переведите переключатель питания в положение OFF, когда не используете плеер).
- Не рекомендуется использование плеера во время дождя, во избежание поражения электрическим током.
- Не рекомендуется использование плеера в условиях повышенной сухости, во избежание поражения статическим электричеством.
- Не отсоединяйте игровой плеер от компьютера во время форматирования или процесса передачи данных BO избежание ошибок потери данных. При И использовании устройства в качестве USB флэшкарты, вы можете корректно сохранять и передавать на стандартными документы программными плеер методами, но производитель этого не гарантирует.

- Содержите объектив камеры в чистоте.
- Не пытайтесь разобрать устройство самостоятельно и не протирайте его поверхность бензином и растворителями.
- Не пользуйтесь плеером в местах, где запрещено использовать электронные устройства, например, в самолете.
- В случае ремонта (или в силу каких-либо других обстоятельств) рекомендуется предварительно перенести данные с плеера на Ваш компьютер.

### Комплект поставки

- игровой плеер
- стереонаушники
- кабель USB
- аудио-видео (AV) кабель
- CD-диск с ПО
- сетевой адаптер
- руководство по эксплуатации

# Характеристики

- Дисплей: 4.3" TFT, 480\*272 пикселей.
- Поддерживаемые форматы аудио файлов: MP3, WAV, AAC, DRM, WMA, OGG, APE, FLAC.
- Поддержка ID3-тэггов (LRC 2.0).
- Поддерживаемые форматы видео файлов: AVI, WMV, FLV, RM, RMVB, MP4, 3GP, MPEG, VOB, DAT, SWF.
- Поддержка 32-битных игр форматов: NES, GB, GBC, GBA, SFC/MD.
- Функция просмотра фото/рисунков форматов: JPG, GIF, TIFF, BMP, PNG; слайд-шоу.
- FM тюнер, 87.5 МГц 108 МГц.
- Цифровая запись с радио и микрофона (в форматах MP3 и WAV).

- Встроенный микрофон; Встроенные динамики.
- Выход аудио-видео (TV OUT/ разъем наушников), выход аудио (разъем наушников).
- Слот карты памяти SD (карты micro SD до 8 Гб).
- Мультиязычное меню.
- Многозадачность (выполнение нескольких задач одновременно).
- Игры. Текст. Калькулятор. Календарь. Секундомер. Веб–камера.
- Функции фото и видеосъемки.
- Встроенная литиевая (Li) батарея.

# Кнопки и функции

### Вид спереди

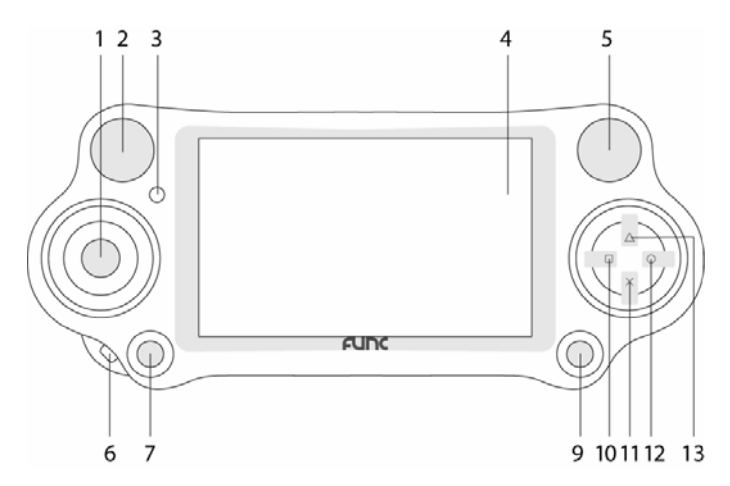

- 1. Джойстик управления (вверх/ вниз/ влево/ вправо 🔺
  - ✓/ ◀ / ▶). В режиме музыки/видео долгое нажатие ▲/
  - увеличение/ уменьшение громкости.
- 2. Встроенный динамик
- 3. Индикатор питания
- 4. Дисплей
- 5. Встроенный динамик
- 6. Отверстие для ремешка
- SELECT кнопка выбора для игр (при игре выход в подменю раздела «Игры»)
- 8. Объектив камеры (расположен сзади)
- START кнопка включения/выключения дисплея плеера; начала игры
- 10. 
  П- кнопка подменю
- 11. × выход, возврат на предыдущий уровень

- О кнопка «ОК» (подтверждение); в режиме воспроизведения: воспроизвести/пауза/ продолжить
- 13. Δ- кнопка, используемая в играх

#### Вид сверху

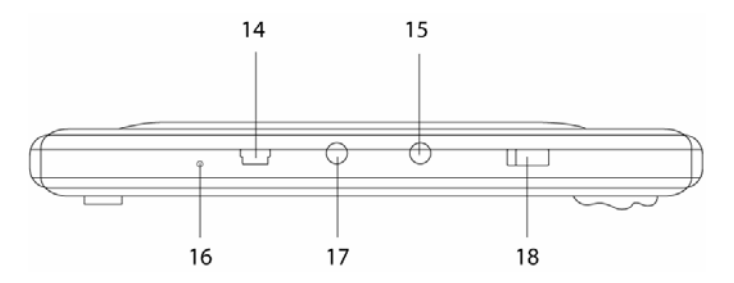

- 14. Разъем USB
- 15. Выход аудио-видео (TV OUT/ 🚱)
- 16. Микрофон
- 17. Выход аудио ( 🚱 ) разъем для наушников
- 18. **ON/OFF** (включение/выключение) выключатель питания плеера

#### Вид снизу

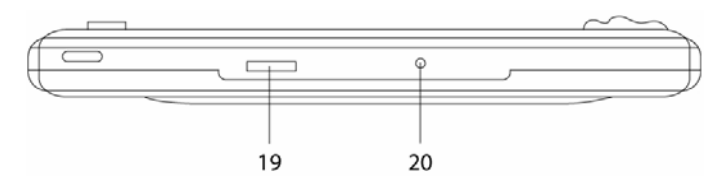

- 19. Слот micro SD-карты памяти (TF-card)
- 20. Кнопка сброса (перезагрузки) Reset

# Основные приемы работы

## Зарядка

Рекомендуем заряжать игровой плеер с помощью сетевого адаптера.

Время зарядки батареи – примерно 5 часов (при первых трех использованиях батарея должна полностью разрядиться и время зарядки не менее 6 часов, но не более 12 часов).

Вы можете также заряжать игровой плеер от USB-порта компьютера.

**Примечание:** перед первым использованием зарядите батарею плеера; не перезаряжайте батарею плеера, это может привести к сокращению срока её эксплуатации. Когда Вы не планируете использовать плеер, выключите его для сохранения заряда батареи. Если уровень заряда батареи мал, то плеер автоматически выключится.

### Включение/выключение

Для включения плеера переведите выключатель питания (ON/OFF) в положение **ON**, нажмите и удерживайте в течение 2 секунд кнопку START.

Для выключения плеера нажмите и удерживайте в течение 2 секунд кнопку START, переведите выключатель питания (ON/OFF) в положение **OFF**.

# Сброс (Reset)

Для восстановления нормальной работы плеера (в случае, если плеер не включается или "зависает") перезагрузите его нажатием кнопки **Reset**.

### SD-карта

• Поддерживаются micro SD-карты до 8 Гб.

• Перед установкой/удалением SD-карты необходимо выключить питание плеера.

# Добавление/удаление файлов

Вы можете использовать плеер для хранения данных. Подключите плеер к Вашему ПК с помощью USB кабеля. На экране плеера появится подменю: «Передача данных», «Заряд и игра», «Зарядка». Выберите пункт «Передача данных».

Откройте ту папку, файлы из которой Вы собираетесь перенести (с Вашего ПК) на плеер.

Переместите выбранные Вами файлы с помощью простого их перетаскивания на «съемный диск» ("Removable Disk") в окне «Мой компьютер» ("My computer") в соответствующую папку на плеере или на карту памяти micro SD. Описание соответствия названия папок и файлов см. раздел «Проводник» !!!

Уведомление: Попытка воспроизведения файлов, не рассортированных по соответствующим папкам, может привести к программному сбою в работе устройства и дальнейшему обращению в сервисный центр.

Командой "Delete" удалите выбранные Вами файлы с плеера или на карты памяти micro SD.

### Отключение плеера от компьютера

Щелкните левой клавишей мыши по специальному значку в нижнем правом углу.

Щелкните по строке "Безопасное извлечение устройства". Извлеките плеер из разъема USB Вашего ПК.

Внимание! Не рекомендуется извлекать USB кабель из разъема USB Вашего ПК во время воспроизведения на нем и передачи на/с него аудио-, видео файлов, иначе это может привести к потере данных.

# Главное меню

Включите плеер, загрузится главное меню.

Используйте кнопки (/) для выбора пункта меню: «Музыка», «Фото», «Видео», «Камера», «Диктофон», «Радио», «Текст», «Приложения», «Игры», «Проводник», «Настройки».

#### Кнопки управления:

✓ - переход по меню/подменю раздела
 О - кнопка «ОК» (выбор/подтверждение)
 × - выход, возврат на предыдущий уровень
 □ - кнопка подменю

### Музыка

### Меню раздела «Музыка»

Используйте кнопки

Воспроизводится – перейти в режим воспроизведения Вся музыка – список всех треков

Исполнитель – сортировка файлов по исполнителям

Альбом – сортировка файлов по альбомам

Жанр – сортировка файлов по жанрам

**Плей-лист** – специальный список для более быстрого доступа к Вашим любимым трекам.

**Проводник** – позволяет перейти к списку папок/файлов с аудио треками и выбрать из них желаемый.

Записи – позволяет перейти к списку папок/файлов с голосовыми записями и записями с радио, сохраненных в памяти плеера, и выбрать из них желаемый.

Рейтинги – позволяет перейти к списку папок/файлов, которым Вами был присвоен рейтинг, и выбрать из них желаемый.

Закладки – позволяет перейти к списку закладок.

### Подменю раздела «Музыка»

Данное подменю доступно в режиме воспроизведения/ паузы.

Фрагмент AB – позволяет выбрать фрагмент трека для повтора. Нажмите O для установки начала фрагмента, на экране появится иконка A. Выберите конец фрагмента, нажав O, на экране появится иконка B. Выбранный Вами фрагмент трека A-B будет проигрываться. Для выхода из режима воспроизведения фрагмента еще раз нажмите O. Повтор – позволяет выбрать режим повтора воспроизведения аудио: «Без повтора», «Повтор одного», «Повтор всех», «Произвольно», «Повтор случайных», «Ознакомительный».

**EQ (Эквалайзер)** – позволяет выбрать одну из настроек эквалайзера: «Обычный», «Рок», «Поп», «Классика», «Приглушенно», «Джаз», «Бас», «EQ пользователя», «SRS WOW», «SRS WOWHD», «SRS пользователя».

«SRS WOW HD» - улучшает звуковую работу сжатого и несжатого аудио звука, расширяя размер звукового окружения и создавая глубокий, богатый басовый ответ. Запатентованные методы в SRS WOW HD также восстанавливают информацию, потерянную в процессе смешивания, чтобы создать более естественный звук. «SRS WOW» - технология WOW™ восполняет ограничения, присущие маленьким наушникам, обеспечивая панорамное трехмерное звучание, расширяющее звук и в

горизонтальных и в вертикальных направлениях,

независимо от параметров самих наушников. SRS является трехмерной звуковой технологией для восстановления пространственной информации, скрытой традиционными методами записи и воспроизведения.

Скорость – позволяет выбрать скорость воспроизведения от -4 до +4. (Данная функция поддерживается только для аудио файлов формата .mp3) **Дисплей** – позволяет выбрать информацию для отображения на экране: «Альбом», «Текстовка», «Эквалайзер».

**Добавить рейтинг** – Вы можете присвоить рейтинг треку. При присвоении рейтинга трек помещается в 1 из 5 списков рейтингов.

**Добавить закладку** – Вы можете добавить закладку для быстрого повторного обращения. В данном списке может быть до 32 закладок.

**Добавить в плейлист** – Вы можете поместить трек в 1 из 5 списков избранных композиций. Для удаления из плейлиста выберите файл, нажмите □, появится предупреждение, подтвердите Ваш выбор, нажав О. Файл будет удален из плейлиста, но не из памяти плеера.

Удалить – позволяет удалить ненужный файл.

Настройки – Вы можете установить параметры: «Кол-во повторов», «Интервал повторов», «Скорость перемотки» и «Затухание».

Настроить EQ – Вы можете настроить «EQ пользователя» (эквалайзер) и выбрать «SRS пользователя» по собственному усмотрению.

«EQ пользователя»: Перемещение между диапазонами частот с помощью кнопки Д, регулировка кнопками •/•, О-подтверждение, × - выход.

«SRS пользователя»: Выберите один из эффектов прослушивания:

SRS 3D – добавляет эффект объемного звучания

TruBass – усиливает звучание басов

Фокус – позволяет добиться четкого, точно сфокусированного звукового образа

Центр – функция, которая динамически извлекает и помещает вокал на передний план на фоне музыкального сопровождения

Отчетливость - поставляет более живой и блестящий звук, выдвигая на первый план высокочастотные детали, первоначально представленные в звуковом источнике Динамики – выбор уровня баса оптимально для наушников

Ограничение – ограничивает искажение на большой громкости на не очень качественных треках

Справка – отображает информацию о треке (аудиофайле).

#### Воспроизведение музыки (аудио файлов)

Выберите аудио файл с помощью кнопок ▲/▼; для начала воспроизведения выбранного трека нажмите О.

#### Кнопки управления в режиме воспроизведения музыки:

О - воспроизведение/ пауза

▲/▼ – нажмите и удерживайте для увеличения /уменьшения громкости

◀ / ▶ – короткое нажатие: переход к предыдущему/ следующему треку; нажатие и удержание: быстрая перемотка в треке назад/ вперед.

### Фото

#### Меню раздела «Фото»

Используйте кнопки

Воспроизводится – перейти в режим просмотра

**Проводник** – позволяет перейти к списку папок/файлов с изображениями и выбрать из них желаемый.

**Вид** – позволяет выбрать вид отображения файлов: списком или ярлыками.

Слайд-интервал – позволяет выбрать время показа изображения на экране в слайд-шоу.

Эффект слайдов – позволяет выбрать эффект смены изображений в слайд-шоу.

#### Подменю раздела «Фото»

Данное подменю доступно в режиме просмотра.

**Поворот** – позволяет поворачивать изображение на 90°, 180°, 270°.

**Масштаб** – позволяет увеличивать/ уменьшать изображение.

Дисплей – выберите один из вариантов отображения

файла: «Во весь экран», «Исходный», «Масштабирование».

Слайд-интервал – позволяет выбрать время показа изображения на экране в слайд-шоу.

**Эффект слайдов** – позволяет выбрать эффект смены изображений в слайд-шоу.

Обои – позволяет установить текущее изображение в качестве фона на различные меню и разделы.

**Обои по умолчанию** – позволяет убрать установленный раннее фон с различных меню и разделов.

**При включении** – позволяет установить текущее изображение в качестве заставки при включении плеера.

**При выключении** – позволяет установить текущее изображение в качестве заставки при выключении плеера.

Удалить – позволяет удалить ненужный файл.

Справка – отображает информацию о файле.

### Просмотр картинок (изображений)

Выберите файл с фото с помощью кнопок ▲/▼/ ( / ); для начала просмотра выбранного изображения нажмите О.

#### Кнопки управления в режиме просмотра:

О – воспроизведение/ пауза

▲/▼ – нажмите для перехода к следующему /предыдущему файлу (если Вы не находитесь в режиме слайд-шоу) Примечание: после выбора интервала и эффекта слайдов для начала слайд-шоу нажмите О. Для выхода из слайдшоу еще раз нажмите О.

Примечание: функции «Поворот» и «Масштаб» не работают для файлов формата GIF. Функция «Масштаб» не работает для изображений с разрешением больше 320\*240.

## Видео

Вы можете просматривать видеофайлы форматов AVI, WMV, FLV, RM, RMVB, MP4, 3GP, MPEG, VOB, DAT, SWF, предварительно конвертировав их с помощью специальной программы (см.раздел «Конвертирование видео файлов»)

#### Меню раздела «Видео»

Используйте кнопки

Воспроизводится – перейти в режим воспроизведения Проводник – позволяет перейти к списку папок/файлов с видео и выбрать из них желаемый.

Закладки – позволяет перейти к списку закладок.

#### Подменю раздела «Видео»

Данное подменю доступно в режиме воспроизведения/паузы.

Повтор – позволяет выбрать режим повтора

воспроизведения видео: «Без повтора», «Повтор одного», «Повтор всех», «Произвольно».

Скорость перемотки – позволяет выбрать скорость перемотки от 2х до 32х.

**Добавить закладку** – Вы можете установить закладку в нужном месте видео файла. В списке может быть до 32 закладок.

Дисплей – выберите один из вариантов отображения

файла: «Во весь экран», «Исходный», «Масштабирование».

Продолжить – Вы можете выбрать с «Да», чтобы продолжить в дальнейшем просмотр видео с момента последней остановки. Если выберите «Нет», то при следующем запуске видеофайла, Вы начнете просмотр сначала файла.

Удалить – позволяет удалить ненужный файл.

Справка – отображает информацию о файле.

### Воспроизведение фильма (видео файлов)

Выберите видео файл с помощью кнопок ▲/▼; для начала воспроизведения выбранного файла нажмите О.

#### Кнопки управления в режиме воспроизведения видео:

О – воспроизведение/ пауза

▲/▼ – нажмите и удерживайте для увеличения /уменьшения громкости

### Камера

### Меню раздела «Камера»

Используйте кнопки

Фотосъемка – выберите для перехода в режим фотосъемки

Видеозапись – выберите для перехода в режим видеозаписи

**WEB-камера** – выберите для перехода в режим вебкамеры. Подсоедините игровой плеер к Вашему компьютеру с помощью USB-кабеля. На экране монитора компьютера появится иконка WEB-камеры, нажмите на нее.

### Подменю подразделов «Фотосъемка/ Видеозапись»

Вы можете осуществлять фотосъемку/ видеозапись с помощью встроенной камеры. Снимки/запись сохраняются в папках PICTURE ⇔ CAMERA/VIDEO.

**Примечание:** Предварительно выберите место для сохранения снимков: SD-карта или встроенная память устройства. Не забудьте настроить режим съемки до

начала фотографирования, зайдя в подменю. Проверьте заряд батареи плеера.

Просмотр – предварительный просмотр

Баланс белого – позволяет выбрать данный эффект в зависимости от места съемки («Авто», «В комнате», «На улице»)

Яркость – позволяет настроить яркость (от -3 до 3)

**Выдержка** – позволяет выбрать выдержку в зависимости от места съемки: «Авто», «В комнате», «На улице».

**Эффекты** – устанавливает специальные эффекты съемки: «Выкл.», «Черно-белый», «Сепия», «Негатив».

Сохранить в – выберите место для сохранения снимков/ видео: «Память плеера», «Карта памяти» («Карта памяти» будет доступна, если Вы предварительно установите в плеер micro SD карту)

Разрешение – выберите разрешение для фото снимков/ видеосъемки из списка.

Качество – позволяет выбрать качество видеосъемки: «Высокое», «Среднее», «Низкое», «Авто-подбор».

Таймер – если Вам нужно, установите время задержки для фотосъемки из списка.

**Звук затвора** – Вы можете установить звук затвора для фотоснимков, выбрав его из списка.

**Дата** – по желанию Вы можете добавить на снимки штамп с датой/временем при фотосъемке или не добавлять,

выбрав его вид из списка: «Выкл.», «Дата», «Дата и время». Усиление – настройка уровня звука при записи

**Дисплей** – выберите один из вариантов отображения: «Во весь экран», «Исходный», «Масштабирование».

Распознавание лица – для улучшения качества снимков при фотографировании людей

Текущие настройки – Вы можете просмотреть все установленные параметры до начала фотосъемки / видеозаписи.

#### Кнопки управления в режиме фотосъемки:

- О снимок
- П подменю
- × выход

#### Кнопки управления в режиме видеозаписи:

- О начало видеозаписи/ пауза
- П подменю
- × завершение и сохранение видеозаписи/ выход

# Диктофон

Вы можете осуществлять голосовую запись с помощью встроенного микрофона или внешнего источника звука. Записи сохраняются в папке RECORD ⇔ VOICE.

### Меню раздела «Диктофон»

Используйте кнопки </r>

используйте кнопки 

используйте кнопки

Микрофон – выберите для записи голоса с помощью встроенного микрофона

Аудио-вход – выберите для аудио записи с внешнего источника (магнитофон, радиоприемник и т.д.), предварительно подсоединив его к игровому плееру (разъем TV OUT).

#### Кнопки управления в режиме голосовой записи:

- О начало голосовой записи/ пауза
- подменю/ сохранение голосовой записи
- × завершение и сохранение голосовой записи/ выход

### Подменю раздела «Диктофон»

Используйте кнопки

Формат – выберите формат голосовой записи: WAV или MP3.

Качество – позволяет выбрать качество голосовой записи: «Высокое», «Среднее», «Низкое». Чем выше качество, тем больше размер файла с ней.

Усиление – настройка уровня звука при записи

Сохранить в – выберите место для сохранения снимков/ видео: «Память плеера», «Карта памяти» («Карта памяти» будет доступна, если Вы предварительно установите в плеер micro SD карту)

## Радио

Вы можете осуществлять выбор радиостанции в диапазонах 87.5-108 МГц, 76-90 МГц, одним из двух способов: вручную и из списка предустановленных каналов. Производить запись понравившихся песен и сохранять их. Записи с радио сохраняются в папке RECORD ⇔ FM RECORD.

#### Кнопки управления в режиме Радио:

□ – подменю

О – подтверждение выбора/ способ выбора станции

▲/▼ – для увеличения /уменьшения громкости при прослушивании радио

↓ / ▶ – перемещение по шкале частот/ списку каналов

× - завершение и сохранение записи/ выход

Выбор станции вручную:

- при каждом коротком нажатии √/ роисходит перемещение назад/вперед с интервалом 0.05 МГц. Для сохранения выбранной радиостанции в списке каналов выберите в подменю пункт «Сохранить».

при нажатии и удержании в течение 1 секунды
 ↓ роисходит перемещение назад/вперед до 1-ой автоматически определенной станции. Для сохранения

выбранной радиостанции в списке каналов выберите в подменю пункт «Сохранить».

Перемещение по списку предустановленных каналов осуществляется нажатием кнопок ∢ / ▶. На экране отображается номер канала (CH1, CH2..)

Для изменения способа выбора радиостанции (вручную/ из списка каналов) нажмите **О**.

#### Подменю раздела «Радио»

Используйте кнопки

**FM запись** – выберите для начала записи с радио.

Сохранить в – выберите место для сохранения снимков/ видео: «Память плеера», «Карта памяти» («Карта памяти» будет доступна, если Вы предварительно установите в плеер micro SD карту)

Качество – позволяет выбрать качество голосовой записи: «Высокое», «Среднее», «Низкое».

Формат – выберите формат голосовой записи: WAV или MP3.

Усиление – настройка уровня звука при записи

**Сохранить** – позволяет сохранить выбранную радиостанцию в списке каналов

Удалить – позволяет удалить текущую не нужную радиостанцию из списка каналов

Автопоиск – позволяет перейти к автоматическому поиску радиостанций. Найденные радиостанции сохраняются автоматически в списке, они будут занесены в список каналов в порядке нахождения (до 20 станций).

Список каналов – используйте данный список для быстрого выбора радиостанции.

**Чувствительность** – позволяет выбрать чувствительность для автопоиска радиостанций «Высокая», «Средняя», «Низкая». Ваш список каналов – Вы можете сформировать список своих любимых радиостанций. После автоматического поиска радиостанций и создания данного списка генерируется файл Default.ini в папке SYSTEM ⇔ FM. Откройте данный файл на компьютере, поставьте нужные частоты к порядковым номерам каналов \_CH01\_, \_CH02\_ и сохраните файл.

Регион – позволяет выбрать диапазон частот в зависимости от региона «США» (87.5-108 МГц), «Европа» (87.5-108 МГц) или «Япония» (76-90 МГц).

**Без звука** – используйте данную функцию для временного отключения звука.

**Вкл. звук** – используйте данную функцию для включения звука после временного отключения.

### Текст

#### Меню раздела «Текст»

Используйте кнопки

Воспроизводится – перейти в режим воспроизведения

**Проводник** – позволяет перейти к списку текстовых папок/файлов и выбрать из них желаемый.

Закладки – позволяет перейти к списку закладок.

#### Кнопки управления в режиме чтения:

П – подменю

О – подтверждение выбора/ переключение между ручным пролистыванием и скроллингом

▲/ – используйте при ручном пролистывании для перехода к предыдущей/ следующей странице

× – выход

#### Подменю раздела «Текст»

Данное подменю доступно в режиме просмотра файла.

Перейти к – позволяет переходить к нужной части текста на экране (в процентном соотношении).

**Интервал** – позволяет установить интервал времени автоматического пролистывания при чтении.

Шрифт – позволяет выбрать размер шрифта: «Мелкий», «Средний», «Крупный»

В закладки – сохраняет новую закладку в списке.

Кодировка – выбор языка текста: английский, китайский, русский и т.д.

**Цвет** – позволяет выбрать из списка одно из сочетаний цветов фона и шрифта.

Удалить – позволяет удалить текущий текстовый файл

Продолжить – Вы можете выбрать с «Да», чтобы продолжить в дальнейшем чтение со страницы, на которой Вы остановились. Если выберите «Нет», то при последующем запуске текстового файла, Вы начнете просмотр сначала.

**Автоскроллинг** – позволяет перейти в режим автоматического пролистывания страниц при чтении.

### Приложения

#### Меню раздела «Приложения»

Используйте кнопки

Калькулятор – встроенный калькулятор, приложение позволяет производить математические вычисления.

Календарь – приложение позволяет просмотреть календарь на несколько лет.

Секундомер – приложение позволяет засекать интервал времени.

# Игры

Выберите игру с помощью кнопок ▲/▼; для подтверждения и начала нажмите О.

#### Подменю раздела «Игры»

Используйте кнопки

Начать заново – для запуска игры сначала.

**Продолжить** – для продолжения игры с момента остановки.

Загрузка – загрузить ранее сохраненную игру.

Сохранить игру – сохранить игру на данном этапе.

Опции – выберите параметры игры (звук, карту, режим дисплей и т.п.)

Выход – выйти из раздела игр.

Примечание: в каждой игре параметры и кнопки управления могут отличаться.

# Проводник

С помощью проводника Вы можете осуществлять действия над выбранными папками/файлами. Папки содержат файлы схожих типов:

GAME – файлы с играми

MUSIC – аудиофайлы

PICTURES – файлы с изображениями: картинки, фотоснимки (CAMERA)

RECORD – голосовые файлы с записями с диктофона (VOICE) и радио (FM RECORD).

SYSTEM – системные файлы, в том числе плей-листы (PLAYLIST)

ТХТ – текстовые файлы

VIDEO – фильмы (видеофайлы) и файлы с видеозаписями (CAMERA)

#### Кнопки управления:

О – подтверждение выбора ▲/▼ – перемещения по файлам/папкам, пунктам подменю □– подменю × – выход

Подменю раздела «Проводник» Выделить все – выбрать все Переместить – переместить выбранную папку/файл Копировать – копировать выбранную папку/файл Удалить – позволяет удалить выбранную папку/файл

## Настройки

### Меню раздела «Настройки»

Используйте кнопки

**Эффекты** – выберите понравившийся Вам эффект: «Обычный», «Куб», «Сдвиг», «Оборот».

Вид – Вы можете выбрать вид главного меню «Карусель», «Список», «Плитка» и «Крест»

**Дисплей** – Вы можете настроить: «Подсветку» и «Яркость» **Питание** – Вы можете настроить «Режим ожидания» и «Режим сна».

«Режим ожидания» – позволяет установить время автоматического выключения экрана: «Выкл.», «10 сек.», «30 сек.», «1 мин», «3 мин», «5 мин», «10 мин» для экономии энергии батареи.

«Режим сна» — позволяет установить время автоматического выключения плеера: «Выкл.», «10 мин», «30 мин», «1 час», «2 часа», «3 часа», «4 часа», «5 часов».

Дата и время – Вы можете установить текущие «Дату» и «Время».

**Язык** – выбор языка интерфейса: английский, китайский, русский и т.д.

**ТВ** – выбор кодировки видеосигнала «NTSC», «PAL» при подключении к телевизору или «Выкл.» - если телевизор не подключен.

**Прочее** – Вы можете провести дополнительные настройки плеера:

«Информация» – позволяет просматривать информацию о плеере.

«Шрифт» – позволяет выбрать шрифт интерфейса

«Звук кнопок» – Вы можете установить звук на нажатие кнопок, выбрав его из списка.

«Форматировать память» – позволяет отформатировать встроенную память плеера. Обратите внимание: все данные будут удалены!!! Перед форматированием плеера скопируйте нужные файлы в компьютер.

«Форматировать карту памяти» позволяет отформатировать карту памяти, установленную в плеер. Обратите внимание: все данные с карты памяти Перед удалены!!! ee форматированием будут файлы скопируйте нужные карты С памяти в компьютер.

«Имя пользователя» – введите свое имя.

«Проверка системы» – Вы можете протестировать правильность работы системы.

«Исходные настройки» – сброс всех настроек и возврат к заводским установкам.

### Подключение к ТВ

Вы можете подключать игровой плеер к ТВ для воспроизведения фильмов, игр на большом экране.

1. Подключите игровой плеер с помощью AV-кабеля, входящего в комплект поставки, к телевизору (желтый провод (видео) к желтому разъему, красный (аудио) – к красному, белый (аудио) – к белому). 2. Выберите AV канал на телевизоре для вывода изображения с плеера.

3. Выберите кодировку видеосигнала на плеере (PAL, NTSC) (см. раздел «Настройки»).

4. Вы можете смотреть на экране ТВ фильмы, записанные в памяти плеера. Выбор файла для просмотра, чтения или игры осуществляется кнопками управления плеера. Громкость Вы можете регулировать как на плеере, так и с помощью кнопок регулировки звука телевизора.

### Конвертирование видео файлов

Если для воспроизведения выбраны видео файлы, форматы которых не поддерживается устройством, то выполните их конвертирование, предварительно установив программное обеспечение с диска, идущего в комплекте поставки:

- 1) Вставьте диск с ПО в CD-ROM Вашего ПК.
- 2) Запустите Setup.exe для установки конвертера.
- 3) Выберите «Пуск» ⇔ «Программы» ⇔ «Media Player Utilities 5.22» ⇔ «Video Convert»
- 4) Появится диалоговое окно. Выберите видео/аудио файл для конвертирования, путь для сохранения итогового файла, укажите необходимые параметры (формат, разрешение и т.д.). Нажмите кнопку "Begin", начнется процесс конвертирования в файл заданного формата.
- 5) Дождитесь завершения процесса конвертирования. После успешного завершения этого процесса Вы можете скопировать, а затем просматривать (воспроизводить) файл на плеере.

## Устранение неисправностей

#### Плеер не включается:

- Проверьте, включен ли сам плеер. Зарядите аккумулятор. Проверьте индикацию заряда на дисплее.
- Произошла ошибка при включении нажмите кнопку "Reset", потом сдвиньте кнопку питания и нажмите кнопку START.

### Нет звука:

- Измените громкость звука.
- Проверьте соединение наушников с плеером; возможно наушники повреждены замените их.
- Возможно, был скопирован поврежденный файл; проверьте, не поврежден ли выбранный файл (воспроизведение поврежденного файла дополняется шумом).

#### В результате подключения плеера к ПК устройство не отображается как «съемный диск», и/или невозможно копирование файлов:

- Снова подключите плеер к ПК.
- Проверьте, правильно ли подключен USB-кабель.
- Перезагрузите ПК.

#### Не записываются файлы:

- Память заполнена – удалите ненужные файлы

#### Названия файлов, текст отображаются некорректно:

- Язык текста установлен неправильно выберите и установите правильный.
- Язык не поддерживается.

#### Плеер часто «зависает»:

- При копировании на плеер Вы не отсортировали файлы по соответствующим папкам (по типам).

# Спецификация

| Раздел            | Характеристики                                            |
|-------------------|-----------------------------------------------------------|
| Дисплей           | 4.3 дюйма TFT, разрешение 480*272                         |
|                   | пикселей                                                  |
| USB               | Высокоскоростной USB2.0                                   |
| Поддерживаемые    | Аудио: MP3, WAV, AAC, DRM, WMA,                           |
| форматы           | OGG, APE, FLAC                                            |
|                   | Видео: AVI, WMV, FLV, RM, RMVB,                           |
|                   | MP4, 3GP, MPEG, VOB, DAT, SWF                             |
|                   | Изображение: JPG, GIF, BMP, PNG,                          |
|                   |                                                           |
|                   |                                                           |
|                   | MEDU: 32 GATULIO NES CR CRC CRA                           |
|                   | SEC/MD                                                    |
| FM-лиапазон       | 76 00 - 108 00 MEu                                        |
| Казала            |                                                           |
| камера            | 1.3 мегапиксельная камера с                               |
|                   | функцией видео-съемки<br>Поддорживает функција WEB комора |
| BUYOTU            | ТИ ОНТ (аудио видоо выход / разъом                        |
| Быходы            | то сот (аудио-видео выход / развем                        |
|                   | Разъем наушников 3 5 мм                                   |
| Спот карты памяти | micro SD (T-flash) карты (до 8 Гб)                        |
| Время             | Аулио: до 7 часов (через наушники)                        |
| воспроизведения   | до 5 часов (через динамики)                               |
|                   | Видео: до 6 часов (через наушники)                        |
|                   | до 4.5 часов (через динамики)                             |
| Размеры           | 190*80*23мм                                               |
| Bec               | 213 г.                                                    |

**Примечание:** спецификация, комплектация, внешние характеристики и функции устройства могут изменяться без предварительного уведомления. Для уточнения характеристик устройства можно обратиться на веб-сайт: <u>www.dfunc.ru</u> или к продавцу изделия.